# **Extension: Wait to start!**

Making it so the game won't start until the player has clicked the screen

## Task 1.1: Setup

Let's make a variable that checks if the person has clicked

- 1. Make a boolean or "flag" in your create constants section called start
- 2. Set it to False

### Hint

To make a flag it looks like:

myFlag = False

### Task 1.2: Checking the flag

Now we need to check whether the player has clicked the game in the draw and update functions

- 1. At the top of your draw function, check if the flag is false
- 2. If it is, draw the background and some text that says "Click the game to start!"
- 3. Everything else should go in the else statement
- 4. At the top of your update function, check if the flag is false
- 5. If it is, for now just write the line pass as this will stop it from erroring before we put something there
- 6. Everything else should go in the else statement

#### *Hint:* text on the screen

To write text onto the screen you need code that looks like this: screen.draw.text("My text",center = (x,y) color = (r,g,b))

#### Hint: If else statements

To write an if statement with an else statement it should look like:

```
if myNum > 5:
    print("My number is greater than 5")
else:
    print("My number is lower than 5")
```

# Task 1.3: Testing for clicks!

Now that you're displaying a screen waiting for a click.

- 1. Go to your on\_mouse\_down() function
- 2. Make the start flag global at the top of the function
- 3. Then inside the function you need an if statement to check if start is False. If it is, switch it to True.
- 4. Put everything else already in your function into the else statement

# ★ BONUS 1.4: Waiting animation!

#### Waiting for the next lecture? Try adding this bonus feature!!

Now that you have a basic screen that waits for the user to click it, let's make it cooler

- 1. In your create constants section create a count variable that starts at 0
- 2. In your draw function above where you draw the text, draw the bird
- 3. In your update function, where you've written pass, delete that
- 4. Add one to count and modulus it by 100 (this finds the remainder when it's divided by 100
- 5. Make another if statement to test if count is greater than 50. If it is, increase bird's y value by one
- 6. Otherwise, decrease bird's value by 1 (this will make bird look like it's floating up and down)
- 7. In your on\_mouse\_down() function after you make start True, set bird's y value to 300 so it starts at the right height.